The Exxat Prism New Student Dashboard is designed to provide a comprehensive and user-friendly interface to manage academic and placement-related information. You can now efficiently access your profile details, track experiential progress, review announcements, and manage pre-placement tasks.

New Student Dashboard Tutorial for Exxat Prism

16:22

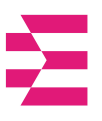

Before you can begin using Exxat, you'll need to get invited to the system. In this document, we will demonstrate how to set up your account and familiarize yourself with the Exxat Prism System.

There are two types of login access:

- Standard Accounts: Utilizes a unique password to access your Prism account.
- Single Sign On Accounts(SSO): Utilizes your schools third party identity verification software to access your Exxat Prism account. No additional password creation is needed!

There are two types of dashboards you will see based on your access to the different programs you are enrolled in or working with.

- Access to Single Programs
- Access to Multiple Programs
- Reset Password

### Standard login:

1. You will receive an email from notifications@exxat.com in your inbox.

1. Click on the hyperlink to go to Exxat.

2. If the link does not work, copy and paste the URL provided in a new tab/window.

Exxat Login Invitation for Aditya

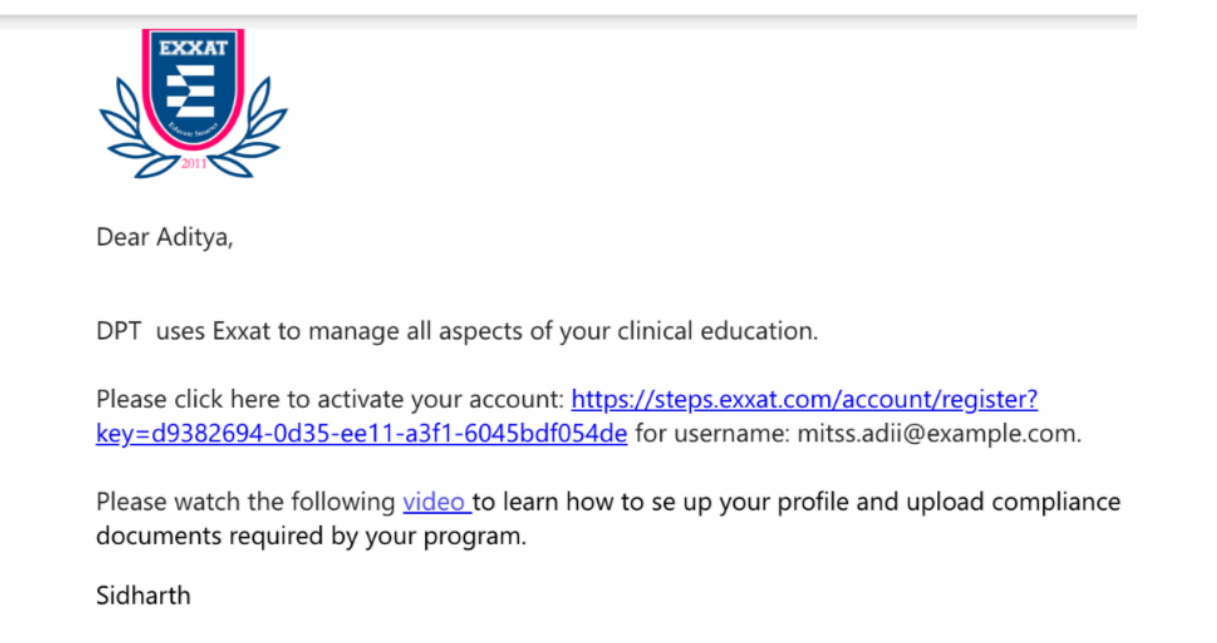

2. You'll be redirected to Exxat Prism. Enter your new password following the guidelines. Click on the Submit button once ready.

| Exxat                         |      |                                                                                                    |
|-------------------------------|------|----------------------------------------------------------------------------------------------------|
| Setup your password           |      |                                                                                                    |
| Enter new password *          |      |                                                                                                    |
| 0                             | i    | Password guidlines                                                                                                    |
| 0 / 24<br>Re-enter password * |      | 1. Password must be minimum 8 characters.                                                                                                    |
| 0                             |      | <ol> <li>Password must contain atleast 1 uppercase letter [A-2].</li> <li>Password must contain atleast 1 lowercase letter [a-2].</li> </ol>                                                                   |
| 0/24<br>SL                    | BMIT | <ol> <li>Password must contain atleast 1 lowercase letter [a-2].</li> <li>Password must contain atleast 1 base 10 digit [0-9].</li> <li>Password must contain atleast 1 non-alphanumeric character.</li> </ol> |

3. You'll then get a confirmation message letting you know your password setup was successful.

### The password is successfully setup!

Your account activation is in progress. You will shortly receive the confirmation email with your account details. You can close this browser window. 4. You can now login to your account! Head on over to exxat.com and enter the email address for which you received the invitation, along with your password. Then click on the next button.

Please note, Internet Explorer is not a supported browser.

| 🔁 Exxat                                                                                   |                                |
|-------------------------------------------------------------------------------------------|--------------------------------|
| Welcome<br>Login to Exxat to access all-in-one Edu<br>Management Platform for Health Scie | ication<br>nces                |
| Username *                                                                                |                                |
| amee.j@exxat.com                                                                          | Dc                             |
| NEXT                                                                                      |                                |
| Trouble logging in? Conta<br>v4support@exxat.com for l                                    | nct<br>help                    |
| Note: Internet Explorer browser is no<br>Please use Chrome, Firefox or Safari             | ot supported.<br>browser for a |

5. Before you can login, you must agree to Exxat's Privacy Policy and Terms of Use. Click on the privacy policy and terms of use hyperlinks to view the related documents. Click on the Accept button when you are ready.

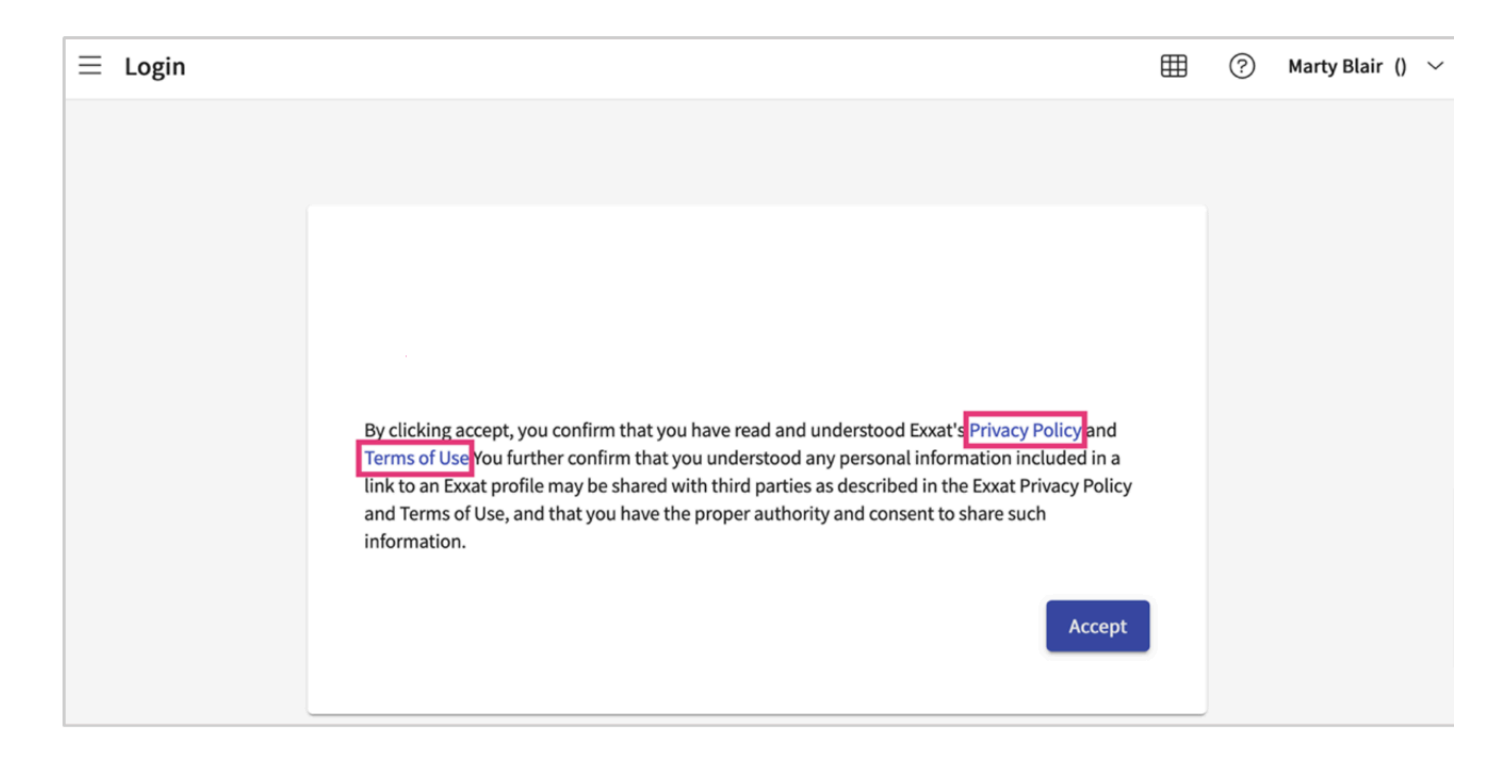

6. To get familiar with Exxat Prism, read the Navigating Exxat section below.

# Single Sign On Login

- 1. You will receive an email from notifications@exxat.com in your inbox.
  - 1. Click on the hyperlink to go to Exxat Prism.
  - 2. If the link does not work, copy and paste the URL provided in a new tab/window.

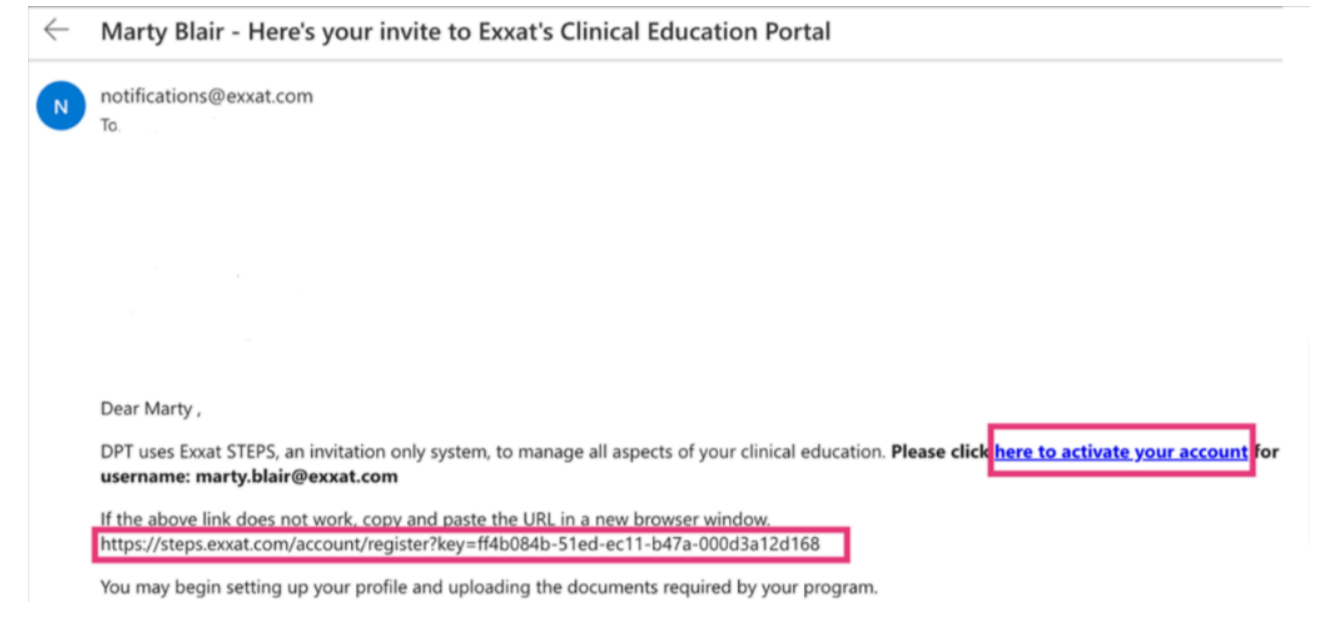

2. You'll be redirected to Exxat. Click on the Activate button.

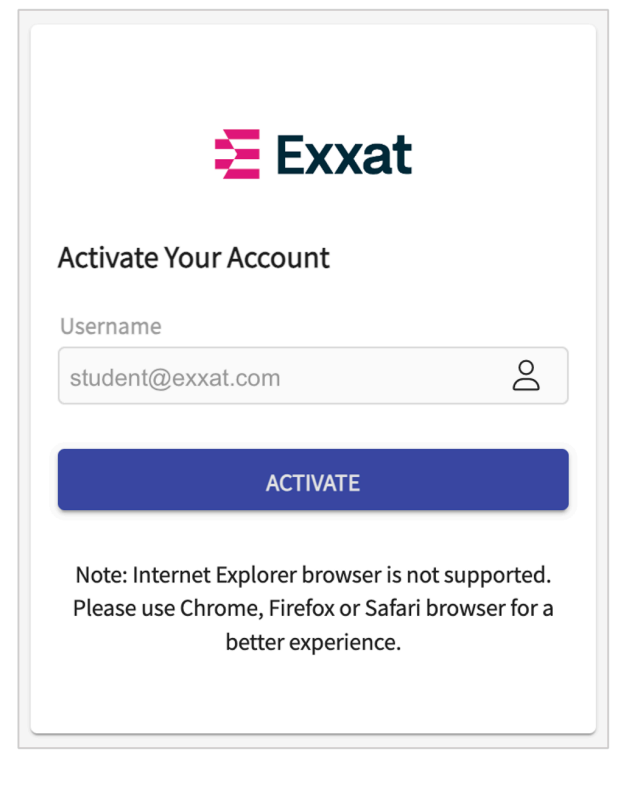

- 1. The system will inform you that your account activation is in progress. You will receive a notification once your account is ready for you to access.
- 2. To login to your account, go to exxat.com and enter your school email address in the username field, then click on the Next button. You will be redirected to your school's login page.
  - 1. Please note, Internet Explorer is not a supported browser.

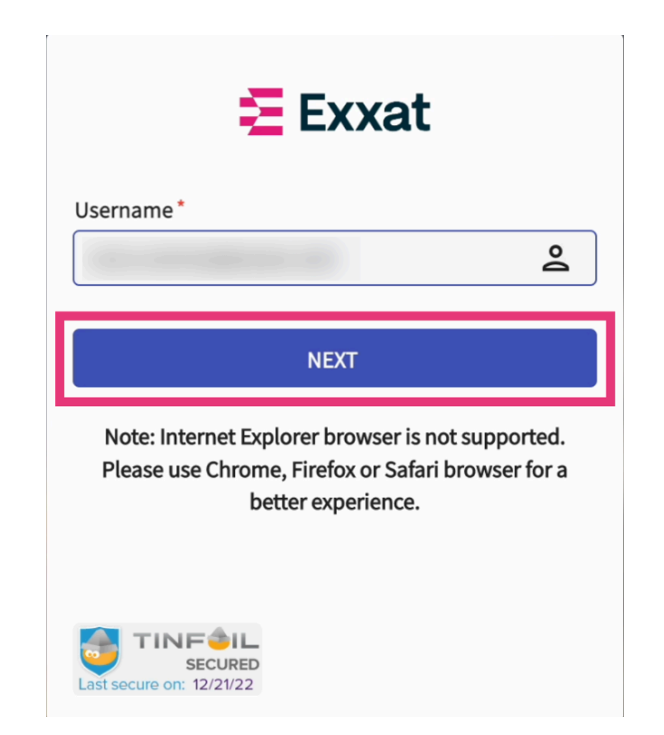

1. Login to your school portal. Once you are done, you'll be redirected to Exxat Prism.

| <b>Exxat</b> | Microsoft Sign in firstname.lastname@exxat.com Can't access your account? | Great<br>Place<br>To                    |
|--------------|---------------------------------------------------------------------------|-----------------------------------------|
|              | Back Next                                                                 | <b>VVOTK</b> ®                          |
|              | Remember to only sign-in from a known system.                             | <b>Certified</b><br>DEC 2022 - DEC 2023 |
|              | 🖓 Sign-in options                                                         | INDIA TM                                |

2. Before you can login, you must agree to Exxat's Privacy Policy and Terms of Use. Click Accept when ready.

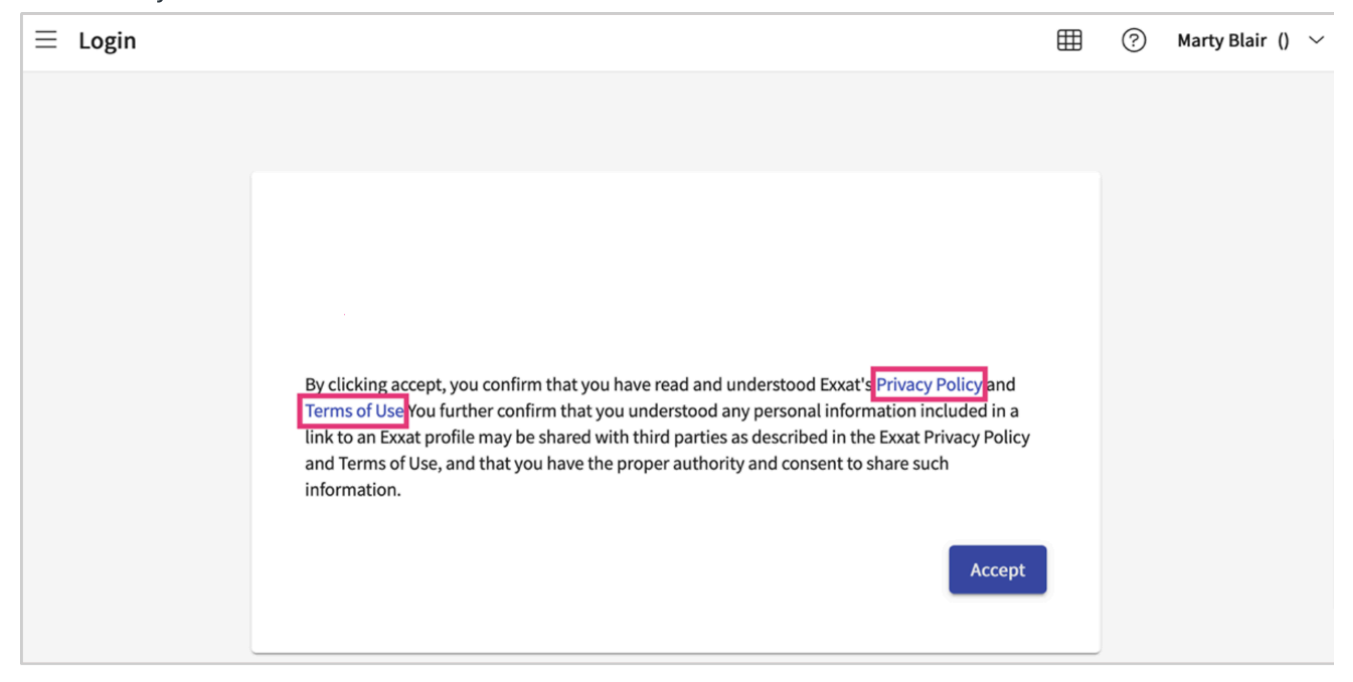

3. To get familiar with Exxat Prism, read the Navigating Exxat section below.

### Access to Single Programs

When you first log in using your login credentials you will land on the Exxat Prism Dashboard

#### 12/31/24, 3:12 PM

Accessing and Navigating Exxat Prism Using The New Dashboard

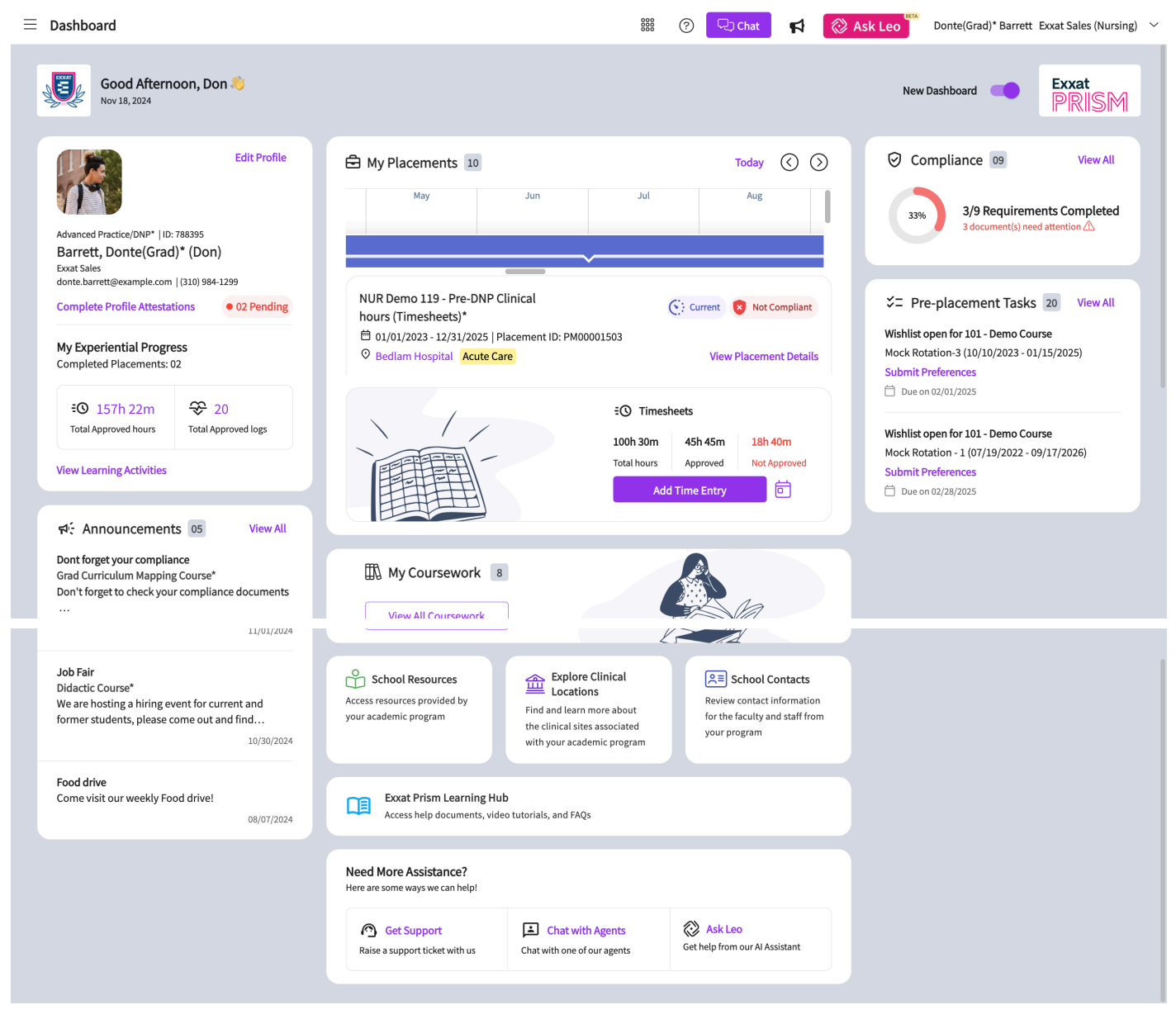

### Access to Multiple Programs

Your school may want to provide you access to multiple programs.

Your school can achieve this by setting up dual enrollment access for you.

If they set up dual enrollment access for your account, when you login you will be taken to a page like this one:

| Select | Program                                                                                       |                                                                                  |                                                                                            |  |
|--------|-----------------------------------------------------------------------------------------------|----------------------------------------------------------------------------------|--------------------------------------------------------------------------------------------|--|
|        | Nursing<br>This is Nursing Program, and it contains<br>all information related to Nursing.    | ► DPT<br>This is DPT Program, and it contains all<br>information related to DPT. | PA - MSPAS<br>This is PA - MSPAS Program, and it<br>contains all information related to PA |  |
|        | <b>OT - OTD</b><br>This is OT - OTD Program, and it<br>contains all information related to OT |                                                                                  |                                                                                            |  |

You can click on one of the program cards to access the dashboard of that program.

#### Please Note -

• Your Profile will not be synchronized across all programs. You will needs to update your profile details separately within each program.

## Accessing New Student Dashboard

To access the new student dashboard, perform the following steps:

- 1. Log-in to Exxat PRISM by specifying your username and password or using your SSO if configured.
- 2. On the dashboard, click **Click here** on the following message:

Check out the new student home page experience. Click here to switch to the new view.

| Check out the new student home page experience. Click here to switch to the new view.                                                          |                                                                                                    |
|----------------------------------------------------------------------------------------------------|----------------------------------------------------------------------------------------------------|
| Profile<br>Create your professional profile and upload documents necessary for clearance to participate in<br>your clinical education          | Compliance<br>Upload documents necessary for clearance to participate in clinical<br>education                |
| Coursework<br>Research clinical sites, express your interest, find out where you are placed and complete<br>assignments for clinical education | Complete and review learning activities across all courses for clinical education                             |
| Access resources provided by your academic program                                                                                             | Explore Clinical Locations Find and learn more about the clinical sites associated with your academic program |
| School Contacts Review contact information for the faculty and staff from your program O Contacts shared                                       | Exxat Prism Learning Hub<br>Access help documents, video tutorials, and FAQs                                  |

3. The new student dashboard is displayed.

**Note**: Click **Click here** displayed in the "*Prefer the old view? You can easily switch back with a single click. Click here to revert to the old dashboard.*" message to revert back to the old dashboard.

Accessing and Navigating Exxat Prism Using The New Dashboard

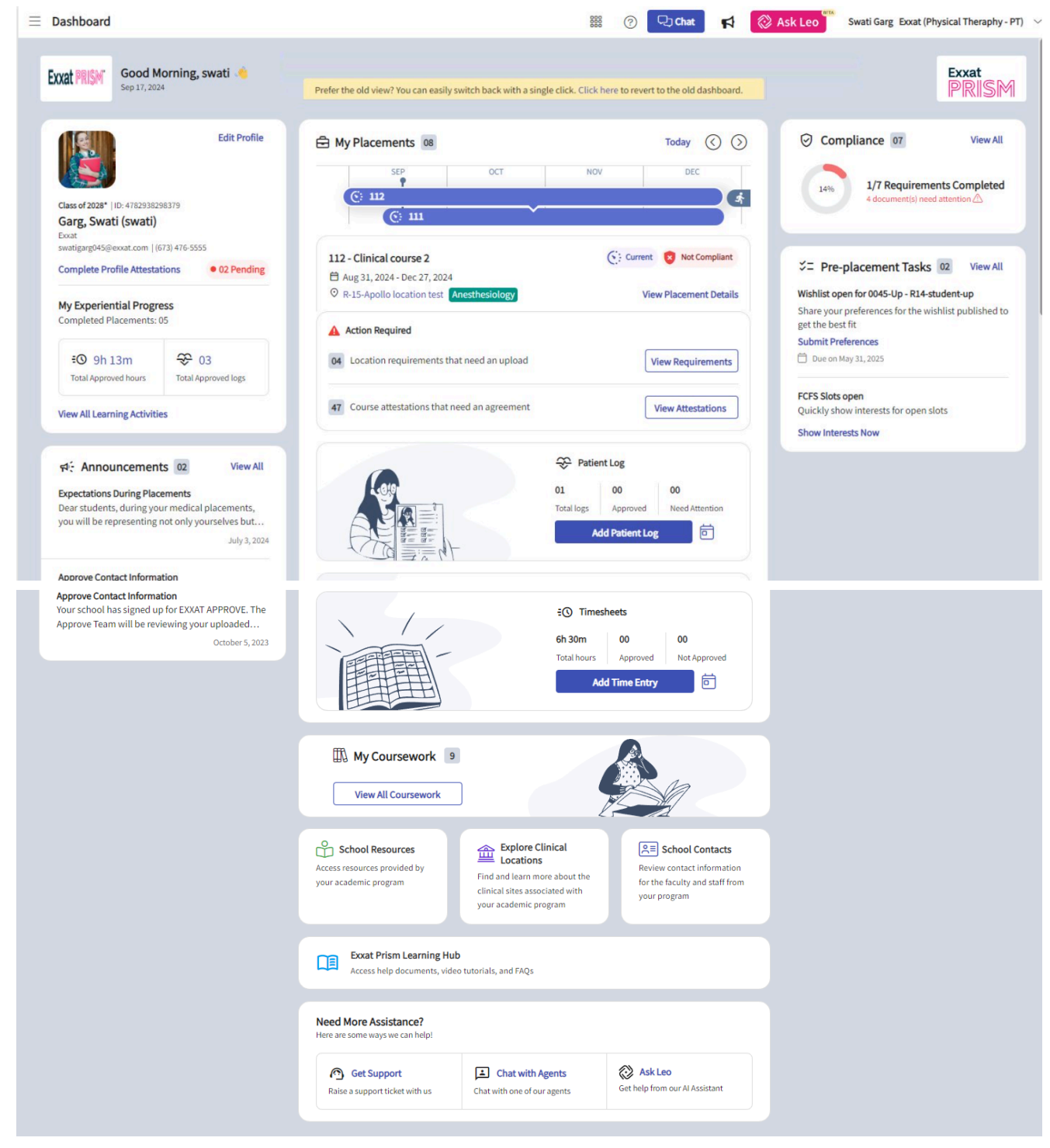

## **Exploring New Student Dashboard**

The new student dashboard is divided into three sections, Left pane, right pane and middle pane. You can view the following details:

- **Left Pane**: The left pane displays your Profile Information, Experiential Progress, and Announcements.
- **Middle Pane**: The middle pane displays My Placements, School Resources, School Contacts, and Explore Clinical Locations sections.

• **Right Pane**: The right pane displays Compliance and Pre-placement Task information.

| bashboard                                                                                                    |                                                                                                    | 800                                                                                                    |                                                                                                    |
|----------------------------------------------------------------------------------------------------|----------------------------------------------------------------------------------------------------|----------------------------------------------------------------------------------------------------|----------------------------------------------------------------------------------------------------|
| School Logo<br>Good Afternoon, Swati<br>Today, Aug 23, 2024                                                                                                    | Prefer the old view? You can easily switch back with a single click.<br>Note: The old dashboard will only be available until October 31, 20 | Click here to revert to the old dashboard.<br>324.<br>Middle Pane                                                                                           | Right Pane                                                                                                    |
| Edit Profile                                                                                                    | My Placements 03     Oct Nov Dec                                                                                                    | Today 🔇 🕥<br>Jan Feb Mar                                                                                                    | Compliance 00 View All     No compliance requirements configured                                                                                                    |
| Class of 2824"  10:19xa123 Gorg, Svati Exat Roles seatlagemeildel56/gemail.com  10271326-7362 Wp Experiential Progress Completed Placements (001)                                                                                                    | DPT 800 - Clinical Practice I                                                                                                    | 🚱 Upcoming<br>View Bucgmane Pathole                                                                                                    | SIZE         Pre-placement Tasks         M         View All           Wishlist open for DPT 800 - Clinical Practice I         Share your preferences for the wishlist published to get the best fit submit Preferences         Share your preferences for the wishlist published to get the best fit submit Preferences           C         Increase that YOUR         Share your your YOUR |
| Sh 0m     Total Approved hours     Total Approved logs                                                                                                    | Action Required      Location requirements that need an upload                                                                              | View Requirements                                                                                                    | Wishlist open for DPT 800 - Clinical Practice I<br>Share your preferences for the wishlist published to get the best fit<br>Submit Preferences                                                                                                    |
| بالاستعاد معاملتها ومعاملتها بالمعاملة المعاملة المعاملة المعاملة المعاملة المعاملة المعاملة المعاملة المعاملة بالمعاملة المعاملة المعاملة المعاملة المعاملة المعاملة المعاملة المعاملة المعاملة المعاملة المعاملة المعاملة المعاملة المعاملة المعاملة المعاملة المعاملة المعاملة المعاملة المعاملة المعاملة المعاملة المعاملة المعاملة المعاملة المعاملة المعاملة المعاملة المعاملة المعاملة المعاملة المعاملة بالمعاملة المعاملة | 01 Course attestations that need an agreement                                                                                               | View Attestations                                                                                                    |                                                                                                    |
| New Clinical Site Requirement Form<br>We're reimagining how students, educators, and healthcare<br>professionals collaborate to develop the next generation. Built on<br>August 14, 2024                                                                                                    |                                                                                                    | Preceptor      O     View All     Tyler Arenas                                                                                                    |                                                                                                    |
| We're reimagining how students, educators, and healthcare<br>professionals collaborate to develop the next generation. Built on<br>We're reimagining how students, educators, and healthcare<br>professionals collaborate to develop the next generation. Built on<br>bedra 7004                                                                                                    |                                                                                                    | Q <sub>2</sub> (565) 256-5514<br>52 ta@mällinator.com<br>Preceptor 13% Supervision Added by School                                                          |                                                                                                    |
| Course announcement<br>Course announcement<br>Course announcement<br>Mailinator allows Developers and QA Testing teams to                                                                                                    | Other Contacts (05)  Tyler Arenas                                                                                                    | View All<br>Exact charcter length testing User with 50 Admin Role 1<br>charcter length testing User with 50<br>Lecture, Professor, Program Directory (Chair |                                                                                                    |

- **Profile Information**: On the top left side of the student dashboard, you can view the following details about your profile:
  - **Profile Picture**: Displays your profile photo if you have uploaded.
  - **Student Details**: Includes Cohort, ID, Your Name, University Name, Email ID, and Phone Number.
  - Edit Profile: Click Edit Profile to view and edit your profile details. For more information, go to Completing Your Student Profile.
  - My Experiential Progress: Displays the number of Total Approved hours and Total Approved logs.

**Note**: Details are displayed only if you configure it to be displayed in the **My Experiential Progress** section.

- Click Total Approved hours to view and edit timesheet related information. For more information related to timesheets, go to Completing Timesheets > Timesheet Reports.
   <<Add info>>
- Click Total Approved logs to view and edit patient log related information. For more information related to patient log, go to Completing Patient Logs.
   Note: The above cards are configurable based on the domain requirements. In cases where patient logs or timesheets are not utilized, these cards are not displayed.
   Additionally, for domains where patient logs are tracked by total hours rather than counts, the cards will display hours instead of counts. If neither patient logs nor timesheets have been set up for a course offering, then these cards are not displayed.
- View All Learning Activities: Click View All Learning Activities to access Learning Activities tab to explore all the feature available within the tab.
- **Announcements**: On the left side of the student dashboard, you can view the announcements for your course or placements latest date order.

- Click **View All** to open the **Announcements** drawer on the right side of the dashboard to view all the announcements.
- Click **Show More** to read full details of the announcement.
- My Placements: On the top of the middle pane, the following details are displayed:
  - **Calendar View**: Displays placements in the calendar view. The calendar highlights the current date and if there are more than one placement, then you can navigate between placements using arrows. The details are updated according to the placement displayed in the calendar. Following are the tags displayed based on the status of the placement:
    - The upcoming placements are displayed in grey tags
    - The ongoing placements are displayed in blue tags
    - The completed placements are displayed in green tags

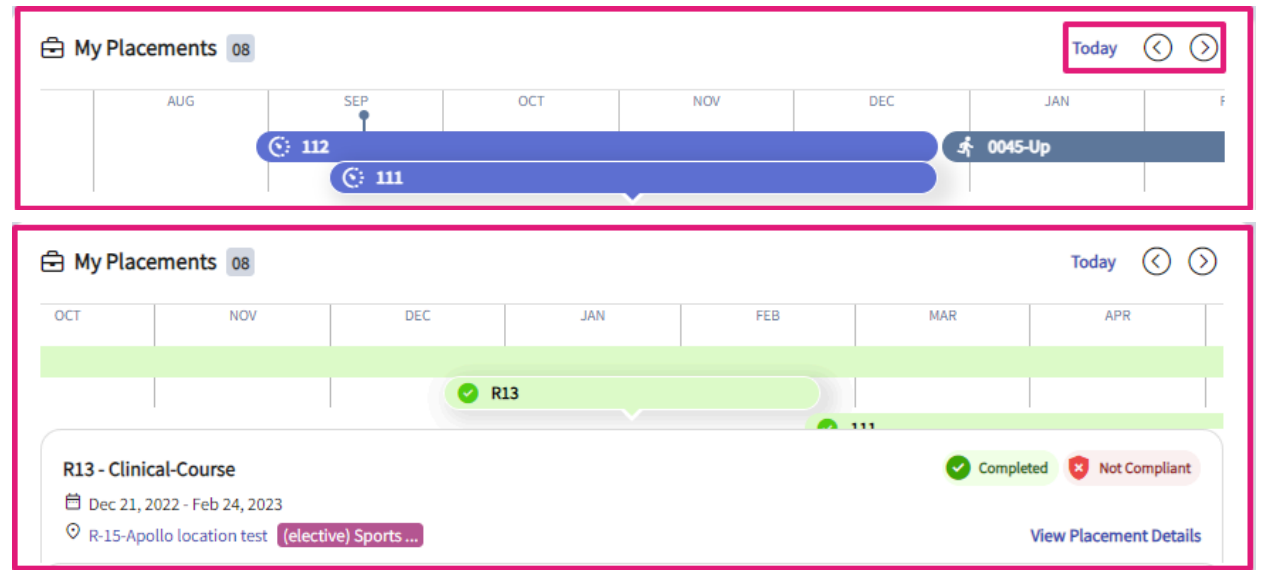

Details Card: The details card displays course offering name, date, and placement location.
 You can hover on the location and click View Direction to open the location in google map.
 Click View Placement Details to view placement details for the course offering.

| Hy Placements 08                                                                                                    |                        |     |     | Today             | $\odot$     |
|----------------------------------------------------------------------------------------------------|------------------------|-----|-----|-------------------|-------------|
| AUG SEP                                                                                                    | OCT                    | NOV | DEC | JAN               | F           |
| C: 112                                                                                                    |                        |     |     | 0045-Up           |             |
| © 111                                                                                                    |                        | ·   |     |                   |             |
| 111 - clinical course                                                                                                    |                        |     |     | 🔆 Current 💈 Not C | Compliant   |
| 🛱 Sep 10, 2024 - Dec 27, 2024                                                                                                    |                        |     |     |                   |             |
| • Apollo Site (elective) Sports                                                                                                    |                        |     |     | View Placeme      | ent Details |
| Action Required                                                                                                    |                        |     |     |                   |             |
| 02 Location requirements that need an upload                                                                                                    |                        |     |     | View Requir       | rements     |
|                                                                                                    |                        |     |     |                   |             |
| 42 Course attestations that need an agreement                                                                                                    |                        |     |     | View Attest       | tations     |
|                                                                                                    |                        |     |     |                   |             |
| e 🕀 My Placements 🚥                                                                                                    | Today 🔇 🕥              |     |     |                   |             |
| AUG SLP OCT                                                                                                    | MOV                    |     |     |                   |             |
| © m                                                                                                    |                        |     |     |                   |             |
| Apono Asian<br>2500 Asiangton Ave Torrance CA United States 90501<br>(a) Mark New Your Store                                                                                                    | nt 😨 Not Compliant     |     |     |                   |             |
| 2 200 201 201 201 201 201 201 201 201 20                                                                                                    | View Placement Details |     |     |                   |             |
| Action Required                                                                                                    |                        |     |     |                   |             |
| Exact in the second second | View Requirements      |     |     |                   |             |
| 42 Course attestations that need an agreement                                                                                                    | View Attestations      |     |     |                   |             |

• Action Required: Displays the attestations and requirements information required for you to submit for your placement. Click **View Requirements** or **View Attestations** to agree and review the attestations.

| My Place                                                                               | ments 08            |                    |     |     |               | Today               | $\odot$  |
|----------------------------------------------------------------------------------------|---------------------|--------------------|-----|-----|---------------|---------------------|----------|
|                                                                                        | AUG                 | SEP                | ОСТ | NOV | DEC           | NAL                 | F        |
|                                                                                        | C                   | ) 112<br>(© 111    |     | •   |               | s∱ 0045-Up          |          |
| 111 - clinica                                                                          | al course           |                    |     |     |               | C: Current 🗴 Not Co | ompliant |
| <ul> <li>Sep 10, 2024 - Dec 27, 2024</li> <li>Apollo Site (elective) Sports</li> </ul> |                     |                    |     |     | View Placemen | t Details           |          |
| Action Re                                                                              | equired             |                    |     |     |               |                     |          |
| 02 Location                                                                            | n requirements th   | nat need an upload |     |     |               | View Require        | ements   |
| 42 Courses                                                                             | attestations that r | need an agreement  |     |     |               | View Attesta        | itions   |

• **Upcoming Placement**: Includes course offering name, blue tag, compliance status, location, rotation details, clinical instructor, patient logs, and timesheet information. The following

options are displayed only for upcoming placements.

|                                                                                                 | Clinical Instructor                                                                                                    |
|-------------------------------------------------------------------------------------------------|----------------------------------------------------------------------------------------------------|
|                                                                                                 | FJ       jeeny fleeks         Administrative Assistant, Administrator, Clinical Coordinator         𝔅       (232) 324-3445         ☑ jenny.fleeks@memorialherman.org         Preceptor       Added by School |
| Other Contacts 04                                                                               | View All                                                                                                    |
| KR Rupali Khalse                                                                                | BG Gary Bowling                                                                                                    |
| <ul> <li>⟨121) 212-1212</li> <li>☑ rupali.khalse@exxat.com</li> <li>Location contact</li> </ul> | gbowling@exxattest.com Placement Faculty                                                                                                    |

- **Current and completed Placement:** Includes course offering name, blue tag, compliance status, location, rotation details, clinical instructor, patient logs, and timesheet information. You can view the following options if your university admin has configured it for you:
  - **Patient Logs:** Configurable cards that display total logs, approved logs, and need attention for the patient logs. Click **Add Patient Log.**

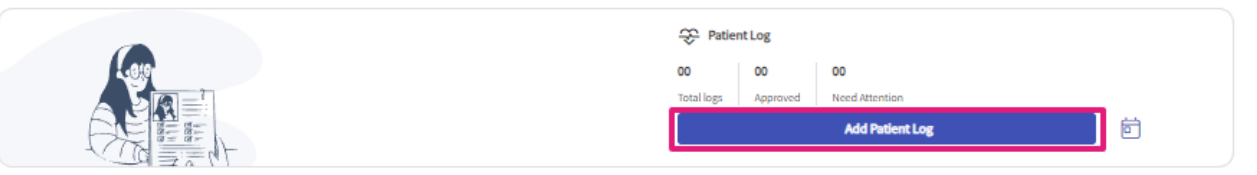

• In the Add Patient Log drawer, click Save, Submit or Download as PDF as required.

| × Add Patient Log                                                                                                    |                          |
|----------------------------------------------------------------------------------------------------|--------------------------|
| 🛈 Encounter dates available for selection: Dec 21, 2022 to Feb 24, 2022 (Your program does not allow submission outside these dates)                                                                                                    |                          |
|                                                                                                    |                          |
| Encounter Details                                                                                                    | ^                        |
| Clinical Notes                                                                                                    |                          |
| External linear                                                                                                    |                          |
|                                                                                                    | 11                       |
|                                                                                                    |                          |
| Date of Encounter*                                                                                                    | -                        |
| Veter of Downer                                                                                                    | •                        |
| Does the space takes are you church or miglione. beliefs that would affect your examination or glan of anset"                                                                                                    |                          |
| If yes, how will you adjust your exam and/or plan of care to address cultural competence?"                                                                                                    |                          |
| Enter how will you adjust your exam and/or plan of care to address calcural competence                                                                                                    |                          |
|                                                                                                    |                          |
| Does your patient have sparticular task of etholicity or diversity (6. a. skin color and buckling, exonds, etc.black, indigenous or parson of color) that would affect your examination or plan of cash*                                                                                                    |                          |
| If yes, how would you adjust your exam and/or plan of care to address this characteristic of diversity?*                                                                                                    |                          |
| Enter how would you adjust your exam and/or plan of care to address this characteristic of diversity                                                                                                    |                          |
|                                                                                                    | 11                       |
|                                                                                                    | This field is mandatory. |
| Deex your patient have any disparity healthcare or health literacy that will affect your examination or plan of care?*                                                                                                    |                          |
| O Yes O No                                                                                                    |                          |
| If yes, how will you adjust your exam and/or plan of care to address the needs of your patient?*                                                                                                    |                          |
| Enter how will you adjust your exam and/or plan of care to address the needs of your patient                                                                                                    |                          |
|                                                                                                    | 4                        |
|                                                                                                    |                          |
| Patient Information                                                                                                    | ^                        |
|                                                                                                    |                          |
| Age*                                                                                                    |                          |
| A second second seco |                          |
| Diese and Condition"                                                                                                    |                          |
|                                                                                                    |                          |
| Environment of Care*                                                                                                    |                          |
|                                                                                                    | •                        |
| KD 19                                                                                                    |                          |
| Q, Search code or description                                                                                                    |                          |
|                                                                                                    |                          |
| Internetive Provide                                                                                                    | •                        |
|                                                                                                    |                          |
| Did you collaborate with anyone to provide care for this patient?*                                                                                                    |                          |
|                                                                                                    | •                        |
|                                                                                                    | ,                        |
|                                                                                                    | Save Submit              |

• **Timesheets**: Configurable cards that display total, approved, and pending logs and hours. You can also add new logs and timesheets, view calendar, and access additional details.

| ۩ Timesh          | eets           |                    |   |
|-------------------|----------------|--------------------|---|
| 00<br>Total hours | 00<br>Approved | 00<br>Not Approved |   |
|                   |                | Add Time Entry     | ē |

- 1. Click Add Time Entry.
- 2. In the **Add Time Entry** drawer, specify the details.
- 3. Click Save or Send for Review as required.
- Forms and Evaluations: Displays the count of forms to be filled with View All.
   Note: The Patient Logs, Timesheets, and Forms and Assignments are configurable based on the domain requirements. In cases where patient logs or timesheets are not utilized, these cards are not displayed.

| Forms & Evaluations |
|---------------------|
| View All Forms      |

 My Coursework: Displays the total number of courses you are registered for. Click View All Coursework to view the coursework window.

| My Coursework 9     |  |
|---------------------|--|
| View All Coursework |  |

- **School Resources**: Click here to view all the resources that the school has shared with you.
- **Explore Clinical Locations**: Click here to learn more about the clinical sites associated with your academic program.
- **School Contacts**: Click here to review the contact information for the faculty and staff from your program that is shared with you.
- Exxat Prism Learning Hub: Click here to view help documents, video tutorials, and FAQs for Exxat PRISM.
- **Need More Assistance**: Click one of the following if you need assistance:
  - Get Support: Allows you to raise a support ticket with PRISM.
  - Chat with Agents: Allows you to chat live with our PRISM support.
  - Ask Leo: Al help support that provides related information for your questions.

| School Resources Access resources provided by your academic program    | Explore Clinical Locations<br>Find and learn more about the clinical sites<br>associated with your academic program | 오크 School Contacts<br>Review contact information for the faculty<br>and staff from your program |
|------------------------------------------------------------------------|----------------------------------------------------------------------------------------------------|-------------------------------------------------------------------------------------------------|
| Exxat Prism Learning Hub<br>Access help documents, video tutorials, ar | id FAQs                                                                                                    |                                                                                                 |
| Need More Assistance?<br>Here are some ways we can help!               |                                                                                                    |                                                                                                 |
| Get Support<br>Raise a support ticket with us                          | Chat with Agents Chat with one of our agents                                                                        | Set help from our Al Assistant                                                                  |

• **Compliance**: Displays the total number of documents approved versus the total assigned. Click the **View All** to access the **Compliance** section in a new tab.

| 🕝 Compl | liance 07                                                    | View All |
|---------|--------------------------------------------------------------|----------|
| 14%     | 1/7 Requirements Completed<br>4 document(s) need attention 🛆 |          |

• **Pre-placement Tasks:** Displays the details of wishlists or my request that have been opened up for your registered course offerings as well as slots published by your school. The wishlists and my requests are sorted by the due date.

**Note**: Two earliest wishlists are displayed in the dashboard, by default. To view all the wishlists, click **View All** in the **Pre-Rotation Tasks** section.

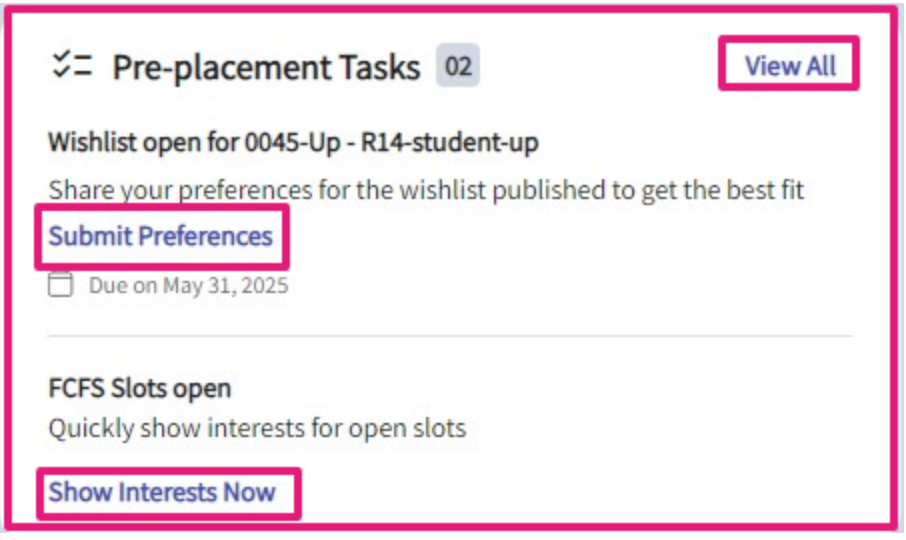

At the top of the page, you'll find the following:

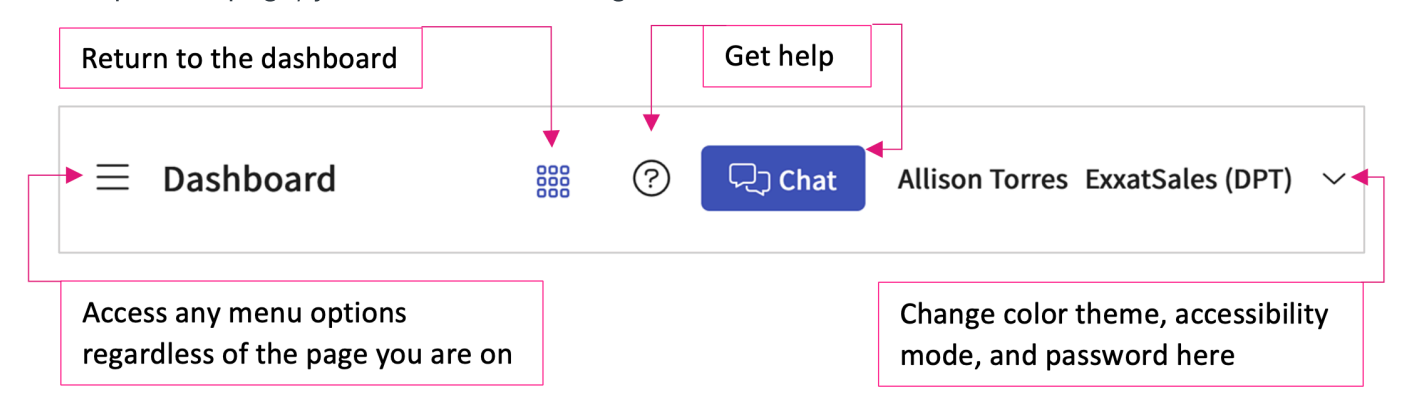

To get help, click on the question icon.

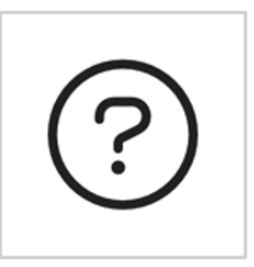

The **Help** page will give you access to Exxat's help center (how-to guides to help you use Exxat Prism) and provide you with the ability to submit tickets to our support team and view previously uploaded tickets.

| ∃ Help                                                                                                    | 000          | ?         | 🖵 Chat            | r (3) 🖓                                                         | sk Leo                                                                             | Janet* Brown Exxat Sales (SocialWork) $$                                   |
|----------------------------------------------------------------------------------------------------|--------------|-----------|-------------------|-----------------------------------------------------------------|------------------------------------------------------------------------------------|----------------------------------------------------------------------------|
| To access helpful resources including step-by-step instructions on completing common tasks within Prism, please visit our Help<br>might take a few minutes to reflect your recently created tickets in the list. | Center. If y | ou requir | e further assista | nce, please submi                                               | t a support tie                                                                    | cket using the form provided below. It                                     |
| Raise a Ticket My Tickets                                                                                                    |              |           |                   |                                                                 |                                                                                    |                                                                            |
| Raise a Ticket                                                                                                    |              |           |                   | Related A                                                       | rticles                                                                            |                                                                            |
| Report a Problem      Suggest a Feature      Ask a Question     Title*                                                                                                    |              |           |                   | School Adr<br>Uploading<br>Prism Stud<br>Completin<br>Uploading | ninistrator Us<br>Compliance I<br>lent User Guic<br>g Your Studer<br>& Sharing Loo | ier Guide<br>Documents<br>de<br>ti frofile<br>cation Specific Requirements |
| Description *                                                                                                    |              |           |                   | Completin<br>Completin                                          | g Timesheets<br>g a Slot Wishl                                                     | ist                                                                        |
| Paragraph $\checkmark$ $\mathbf{B}$ $I$ $\sqcup$ $:=$ $\checkmark$ $\subseteq$ $\oslash$ $\hookrightarrow$                                                                                                    |              |           |                   | To Learn                                                        | More                                                                               |                                                                            |
|                                                                                                    |              |           |                   | Help Cen                                                        | ter ] [ YouTu                                                                      | be Channel                                                                 |
|                                                                                                    |              | 10        | 00 characters le  | ft                                                              |                                                                                    |                                                                            |
| Upload Attachments                                                                                                    |              |           |                   | - 1                                                             |                                                                                    |                                                                            |
|                                                                                                    |              |           |                   |                                                                 |                                                                                    |                                                                            |

6. Another way to connect with our support team is to use our chat feature, which is located at the top of the page. Click on the chat button and you will be connected with a member of our support team.

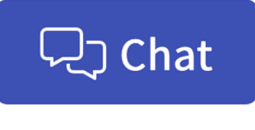

| Chat with us        | - |
|---------------------|---|
| Customer Support    |   |
|                     |   |
| Type a message here |   |
|                     |   |

7. Click on the Ask Leo button to chat with our AI chatbot Leo. Please note that Leo is still learning, therefore for important questions please reach out to our support team at prism-support@exxat.com

| $\equiv$ Dashboard | ※ ⑦                                                                | Chat 📢         | Ask Leo | Janet* Brown Exxat Sales (SocialWor | rk) 🗸 |
|--------------------|--------------------------------------------------------------------|----------------|---------|-------------------------------------|-------|
|                    | Ask Leo BETA Hello Janet* How can I help?                          | () ×           |         |                                     |       |
|                    | You can ask me a variety of questions, such                        | as             |         |                                     |       |
|                    | Where do I see my placements?                                      | >              |         |                                     |       |
|                    | What are the compliance documents that need a attention?           | ny >           |         |                                     |       |
|                    | How do I submit my learning activities during m ongoing placement? | <sup>y</sup> > |         |                                     |       |
|                    | How do I raise a support ticket?                                   | >              |         |                                     |       |
|                    |                                                                    |                |         |                                     |       |
|                    | Leo can make mistakes. Consider checking important informatio      | n.             |         |                                     |       |
|                    | Ask your query here                                                | ₽ ⊳            |         |                                     |       |

8. To change the theme, accessibility mode, or change your password, click the dropdown arrow next to your name.

Help
 Single Chat
 Rep
 Single Chat
 Rep
 Single Chat
 Rep
 Single Chat
 Rep
 Single Chat
 Rep
 Single Chat
 Rep
 Single Chat
 Rep
 Single Chat
 Rep
 Single Chat
 Rep
 Single Chat
 Rep
 Single Chat
 Rep
 Single Chat
 Rep
 Single Chat
 Rep
 Single Chat
 Single Chat
 Single Chat
 Single Chat
 Single Chat
 Single Chat
 Single Chat
 Single Chat
 Single Chat
 Single Chat
 Single Chat
 Single Chat
 Single Chat
 Single Chat
 Single Chat
 Single Chat
 Single Chat
 Single Chat
 Single Chat
 Single Chat
 Single Chat
 Single Chat
 Single Chat
 Single Chat
 Single Chat
 Single Chat
 Single Chat
 Single Chat
 Single Chat
 Single Chat
 Single Chat
 Single Chat
 Single Chat
 Single Chat
 Single Chat
 Single Chat
 Single Chat
 Single Chat
 Single Chat
 Single Chat
 Single Chat
 Single Chat
 Single Chat
 Single Chat
 Single Chat
 Single Chat
 Single Chat
 Single Chat
 Single Chat
 Single Chat
 Single Chat
 Single Chat
 Single Chat
 Single Chat
 Single Chat
 Single Chat
 Single Chat
 Single Chat
 Single Chat
 Single Chat
 Single Chat
 Single Chat
 Single Chat
 Single Chat
 Single Chat
 Single Chat
 Single Chat
 Single Chat
 Single Chat
 Single Chat
 Single Chat
 Single Chat
 Single Chat
 Single Chat
 Single Chat
 Single Chat
 Single Chat
 Single Chat
 Single Chat
 Single Chat
 Single Chat
 Single Chat
 Single Chat
 Single Chat
 Single Chat
 Single Chat
 Single Chat
 Single Chat
 Single Chat
 Single Chat
 Single Chat
 Single Chat
 Single Chat
 Single Chat
 Single Chat
 Single Chat
 Single Chat
 Single Chat
 Single Chat
 Single Chat
 Single Chat
 Single Chat
 Single Chat
 Single Chat
 Single Chat
 Single Chat
 Single Chat
 Sing

#### 12/31/24, 3:12 PM

× User setting

|              |                  | Amee .<br>amee .j@ | Jotangiya<br>Doexxat.com       |                          |
|--------------|------------------|--------------------|--------------------------------|--------------------------|
| <del>ن</del> | Theme            |                    |                                |                          |
|              | Blue             | Purple             | <ul> <li>High Contr</li> </ul> | ast                      |
| ŝ            | Mode             |                    |                                |                          |
|              | Have a Good Day! | Have a Good Day!   |                                |                          |
| L            | Light            | Dark               |                                |                          |
|              | )                |                    |                                |                          |
| Ð            | Change pa        | ssword             |                                |                          |
| ▦            | Consent de       | etail              |                                |                          |
|              | I                | last login Fri Mar | <sup>-</sup> 15 2024, 8:00:22  | PM                       |
| [→           | Logout           |                    |                                | East secure on: 03/15/24 |

# **Reset Password**

If you have forgotten your password for Exxat Prism, you can easily reset it by following the below steps:

1. On the Exxat Prism login page (https://login.exxat.com/) enter your username / School email address.

| Welcome   Login to Exact   Meet Exact   Username*   amee.jeexact.com   American at the second of the second of | Webcome   Login of boxet to access all-in-one Education   Login of boxet to access all-in-one Education   Login of boxet to access al | 🔁 Exxat                                                                                  | Professional Conferences                                                                                                    | Learn M                                 |
|----------------------------------------------------------------------------------------------------|----------------------------------------------------------------------------------------------------|------------------------------------------------------------------------------------------|----------------------------------------------------------------------------------------------------|-----------------------------------------|
| Welcome         Management Platform for Health Sciences         Username*         mnee.j@exxat.com         NEXT         Trouble logging in? Contact<br>vsupport@exxat.com for help         Next         Support         The easiest and fastest way to find answers is with a quick search in our <i>Help Center</i> , where you will find documents and video tutorials to guide you through common tas<br>better experience.                                                                                                    | Welcome   State to access all-in-one Education   Username*   mete.j@excat.com   Note: Include logging in? Contact: View Conference Schedule Support@excat.com for help Note: Internet Explorer browser is not supported. Nett: Internet Explorer browser is not supported. Detter experience. Visit Help Center To better experience. Visit Help Center                                                                                                    |                                                                                          | Meet Exxat                                                                                                    |                                         |
| Login to Exact to access all-in-one Education       Know a Conference We Should Be Exhibiting At?         Suggest a conference We Should Be Exhibiting At?       Suggest a conference We Should Be Exhibiting At?         Suggest a conference for Exact to attend by clicking here.       View Conference Schedule         Imme jamee jamee                                   | Login to Exact to access all-in-one Education   Management Platform for Health Sciences     Username*   amee.j@exxat.com     NEXT     Next   Support    Touble logging in? Contact Visw Conference Schedule   Support      The easiest and fastest way to find answers is with a quick search in our <i>Help Center</i> , where you will find documents and video tutorials to guide you through common tast better experience.                                                                                                    | Welcome                                                                                  | Our team will be heading to several conferences in 2024. See where we'll be and come say hello!                                   | den and                                 |
| Username*       Image: jeexat.com       Image: jeexat.com       Image: jee                                                                                                    | Username <sup>I</sup> anee.j@exxat.com                                                                                                    | Login to Exxat to access all-in-one Education<br>Management Platform for Health Sciences | Know a Conference We Should Be Exhibiting At?<br>Suggest a conference for Exxat to attend by clicking here.                       |                                         |
| Wew Conference Schedule         NEXT         NEXT         Trouble logging in? Contact         v4support@exat.com for help         Note: Intermet Explorer browser is not supported.         Please use Chrome, Firefox or Safari browser for a better experience.         Visit Help Center                                                                                                    | Overnanie           amee.j@exxat.com           NEXT           Note:           Trouble loging in? Contact           visupport@exxat.com for help           Note:: Internet Explorer browser is not supported.           Please use Choren, Firefox or Safa browser for a better experience.           Visit Help Center                                                                                                    | Uromome*                                                                                 |                                                                                                    |                                         |
| NEXT       Support         Trouble logging in? Contact       Support         vssupport@cocat.com for help       The easiest and fastest way to find answers is with a quick search in our <i>Help Center</i> , where you will find documents and video tutorials to guide you through common tast         Please use Chrome, Firefox or Safari browser for a better experience.       Visit Help Center                                                                                                    | NEXT         Support         Trouble logging in? Contact         vtsupport@exat.com for help         Note: Internet Explorer browser is not supported.         Please use Chner, Firefoor Safad browser for a better experience.         Visit Help Center                                                                                                    | amee.i@exxat.com                                                                         | View Conference Schedule                                                                                                    |                                         |
| NEXT     Support       Trouble logging in? Contact<br>Waupport@exat.com for help     The easiest and fastest way to find answers is with a quick search in our Help Center, where you will find documents and video tutorials to guide you through common tast<br>Deter experience.       Note: Internet Explorer browser is not supported.<br>Please use Chrome, Firefox or Safari browser for a<br>better experience.     Visit Help Center                                                                                                    | NEXT         Trouble logging in? Contact         Waupport@exact.com for help         Note: Internet Explorer browser is not supported.         Please use Chrome, Firefox or Safari browser for a better experience.         Visit Help Center                                                                                                    |                                                                                          |                                                                                                    |                                         |
| Trouble logging in? Contact<br>v4support@exxat.com for help<br>Note: Internet Explorer browser is not supported.<br>Please use Chrome, Firefox or Safari browser for a<br>better experience.                                                                                                    | Trouble logging in? Contact<br>v/support@exxat.com for help<br>Note: Internet Explorer browser is not supported.<br>Please use Chrome, Firefox or Safari browser for a<br>better experience.<br>Visit Help Center                                                                                                    | NEXT                                                                                     | Support                                                                                                    |                                         |
| Note: Internet Explorer browser is not supported.<br>Please use Chrome, Firefox or Safari browser for a<br>better experience.                                                                                                    | Note: Internet Explorer browser is not supported.<br>Please use Chrome, Firefox or Safari browser for a<br>better experience.                                                                                                    | Trouble logging in? Contact<br>v4support@exxat.com for help                              | The easiest and fastest way to find answers is with a quick search in our Help Center, where you will find documents and video to | torials to guide you through common tas |
| Please use Chrome, Firefox or Safari browser for a better experience.                                                                                                    | Please use Chrome, Firefox or Safari browser for a better experience.                                                                                                    | Note: Internet Explorer browser is not supported.                                        |                                                                                                    |                                         |
|                                                                                                    |                                                                                                    | Please use Chrome, Firefox or Safari browser for a<br>better experience.                 | Visit Help Center                                                                                                    |                                         |
|                                                                                                    |                                                                                                    |                                                                                          |                                                                                                    |                                         |
|                                                                                                    |                                                                                                    |                                                                                          |                                                                                                    |                                         |
|                                                                                                    |                                                                                                    |                                                                                          |                                                                                                    |                                         |

2. The next screen will prompt you to enter your password.

|                                                                                                    | 🔁 Exxat                                                                                                    |            |
|----------------------------------------------------------------------------------------------------|----------------------------------------------------------------------------------------------------|------------|
|                                                                                                    | Brylee.Bolton@example.com                                                                                                    |            |
|                                                                                                    | Password *                                                                                                    |            |
|                                                                                                    | Forgot Password?                                                                                                    |            |
|                                                                                                    | LOGIN                                                                                                    |            |
|                                                                                                    | Trouble logging in? Contact<br>prism-support@exxat.com for help                                                              |            |
|                                                                                                    | Note: Internet Explorer browser is not supported.<br>Please use Chrome, Firefox or Safari browser for a<br>better experience |            |
|                                                                                                    |                                                                                                    |            |
| Professional Conferences                                                                              |                                                                                                    | Learn More |
| Meet Exxat at Fall Conferences                                                                        |                                                                                                    | 27887      |
| Our team will be heading to several conferences this<br>Know a Conference We Should Be Exhibiting At? | fall. See where we'll be and come say hello!                                                                                 |            |

If you've forgotten your Exxat Prism password, please click on the "Forgot Password" link.

|                                                    | 🔁 Exxat                                                               |                |  |
|----------------------------------------------------|-----------------------------------------------------------------------|----------------|--|
|                                                    | Brylee.Bolton@example.com                                             |                |  |
|                                                    | Password *                                                            |                |  |
|                                                    | ©                                                                     |                |  |
|                                                    | Forgot Password?                                                      |                |  |
|                                                    | LOGIN                                                                 |                |  |
|                                                    | Trouble logging in? Contact                                           |                |  |
|                                                    | Note: Internet Explorer browser is not supported.                     |                |  |
|                                                    | Please use Chrome, Firefox or Safari browser for a better experience. |                |  |
|                                                    |                                                                       |                |  |
| Professional Conferences                           |                                                                       | Learn More     |  |
| Meet Exxat at Fall Conferences                     | -                                                                     |                |  |
| Our team will be heading to several conferences th | is fall. See where we'll be and come say hello!                       | and the second |  |
| Know a Conference We Should Be Exhibiting At?      |                                                                       |                |  |

3. After clicking on "Forgot Password" you will be prompted to enter your username/email.

|                                       | Exxat                                                                    |
|---------------------------------------|--------------------------------------------------------------------------|
|                                       | Reset your password                                                      |
| Enter your usern<br>how to create a i | name or email address and we will send you instructions on new password. |
|                                       | 2                                                                        |
|                                       | SUBMIT                                                                   |
|                                       | K Back to login page                                                     |

4. An email will be sent to you from <notification@exxat.com> with instructions on how to create a new password. Click on "**Reset your password**" and follow steps to create a new password.

Hi Ayaz ,

We've received a request to reset your password.

If you didn't make the request, just ignore this message. Otherwise, you can reset your password

Reset your password

Note: This link will expire in 5 minutes.

5. Once you have created a new password you will be redirected to the login page again.

# Accessing the Old Student Dashboard:

1. To access the old student dashboard, deactivate the 'New Dashboard' bit located at the top of your dashboard.

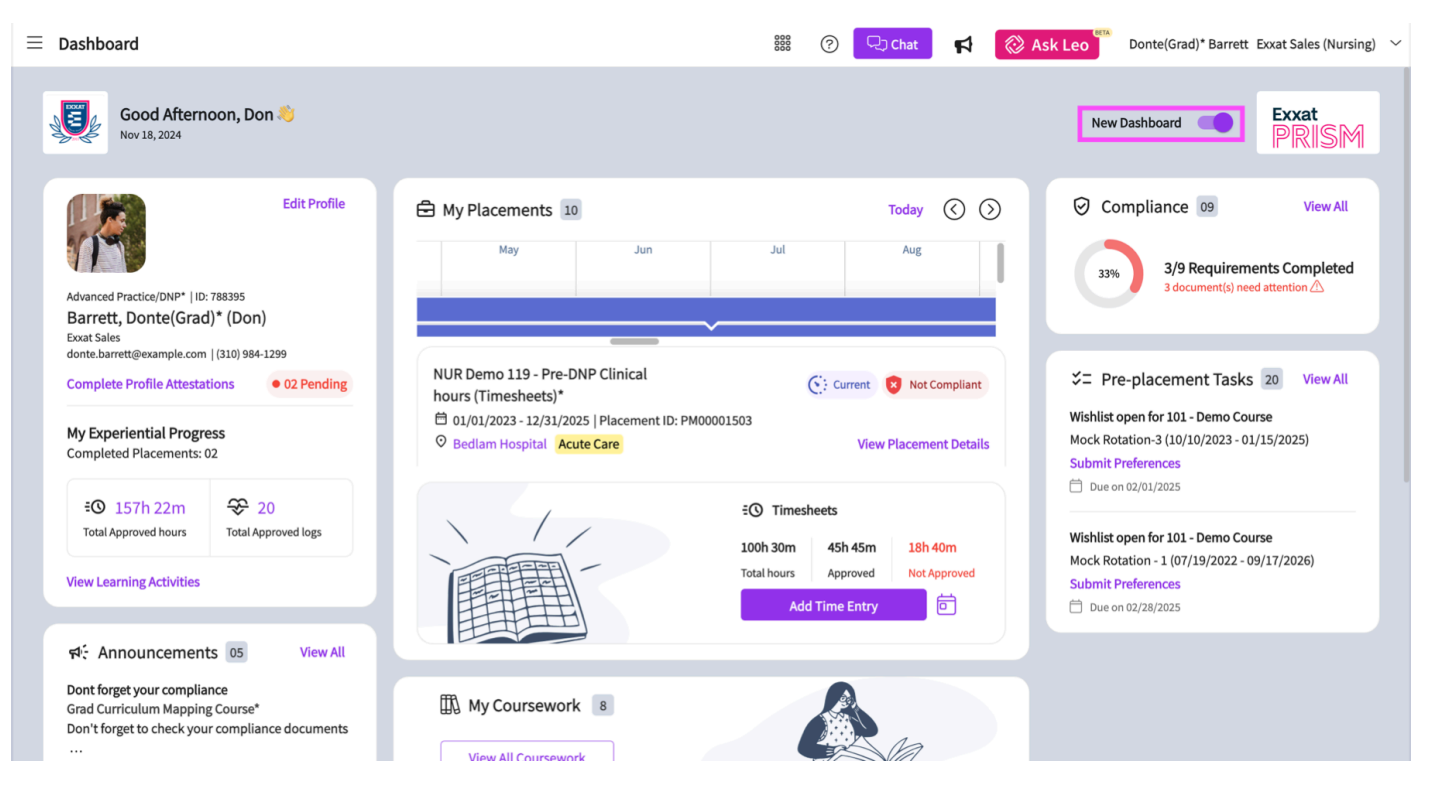

2. The system will then switch to the old student dashboard.

12/31/24, 3:12 PM

Accessing and Navigating Exxat Prism Using The New Dashboard

| $\equiv$ Dashboard                                                                                                    | 🇱 🕜 🖵 Chat 🤘 🧭 Ask Leo 🎽 Donte(Grad)* Barrett Exxat Sales (Nursing)                                                                                                    | ~ |
|----------------------------------------------------------------------------------------------------|----------------------------------------------------------------------------------------------------|---|
|                                                                                                    | Explore the new student homepage experience. Switch to New                                                                                                    |   |
| exxat<br>PRISM                                                                                                    | Attestations (2)                                                                                                    |   |
| Message(s) from your school (5)                                                                                                    | I have read and understand the contractual agreement between the school and my assigned clinical site     I Agree       Accuracy of Information : (Due date : 03/31/2027)     I Agree       I attest that all information entered into my profile is accurate and true     I Agree                                                                                                    |   |
| Dont forget your compliance<br>11/01/2024<br>Grad Curriculum Mapping Course*<br>Don't forget to check your compliance documents<br>Show More                                    | Profile<br>Create your professional profile and upload documents necessary<br>for clearance to participate in your clinical education Create your professional profile and upload documents necessary for<br>clearance to participate in clinical<br>education Compliance Solution Solution Soluti |   |
| Job Fair<br>10/30/2024<br>Didactic Course <sup>*</sup><br>We are hosting a hiring event for current and former<br>students, please come out and find yourself some<br>Show More | Coursework<br>Research clinical sites, express your interest, find out where you are<br>placed and complete assignments for clinical education                                                                                                    |   |
| Food drive<br>08/07/2024<br>Come visit our weekly Food drive!<br>Job Fair<br>05/03/2024<br>Grad Course 1 (ENP log All forms Timesheet)*                                         | School Resources         Access resources provided by your         academic program         20         Resources shared                                                                                                    |   |
| Grad Course 1 (FNP log, All forms,Timesheet)*<br>We are hosting a hiring event for current and former<br>students, please come out and find yourself some<br>Show More          | School Contacts                                                                                                    |   |

3. You can also switch back to the new student dashboard by activating the 'Switch to New' bit.

| $\equiv$ Dashboard                                                                                                    | 🗱 🕜 🖵 Chat 🛛 📢 🚫 Ask Leo 🎬 Janet* Brown Exxat Sales (SocialWork) 🗸                                                                                                    |
|----------------------------------------------------------------------------------------------------|----------------------------------------------------------------------------------------------------|
|                                                                                                    | Explore the new student homepage experience. Switch to New                                                                                                    |
| Exxat                                                                                                    | Attestations (1)                                                                                                    |
| PRISM<br>Message(s) from your school (3)                                                                                                    | CWTAP Contract : (Past due date : 08/31/2024) New CWTAP Contract I Agree                                                                                                    |
| Job Faire<br>05/03/2024<br>Field Practicum I (All Forms, Timesheets, Wishlists)*<br>We are hosting a hiring event for current and former<br>students, please come out and find yourself some<br>Show More | Profile       Create your professional profile and upload documents necessary for clearance to participate in your clinical education       Upload documents necessary for clearance to participate in clinical education       4 |
| Flu Shots<br>05/02/2024<br>Reminder that all students must have documentation<br>for this year's flu shot uploaded to their compliance<br>Show More                                                       | Field Coursework<br>Research clinical sites, express your interest, find out where you are<br>placed and complete assignments for clinical education                                                                              |
| Welcome!<br>05/02/2024<br>We are excited to welcome a new cohort of students<br>to campus! Please remember to say hello when you<br>Show More                                                             | School Resources         Access resources provided by your         academic program         B         Resources shared    Explore Locations Find and learn more about the clinical sites associated with your academic program    |
|                                                                                                    | School Contact Review contact information for the faculty and staff from your program                                                                                                    |

For more information on how to navigate Exxat Prism using the old student dashboard, use the following link: Accessing and Navigating Exxat Prism (Old Student Dashboard)